راهنمای دریافت شناسه کاربری (اساتید)

- وارد صفحه ثبتنام به آدرس https://register.ikiu.ac.ir شوید.
  - از منوی دریافت شناسه کاربری، گزینه استاد را انتخاب کنید.

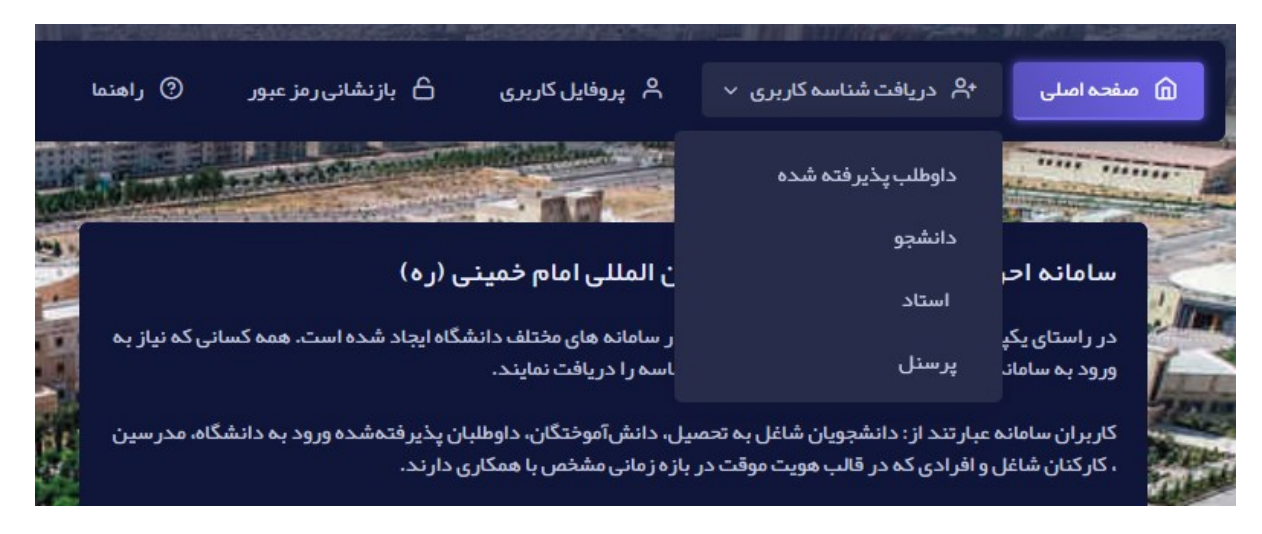

اطلاعات درخواستی در فرم ظاهر شده را مطابق شکل زیر پر کنید. دقت نمایید که اطلاعات به طور صحیح پر شوند
 تا در تناقض با اطلاعات ثبت شده در ثبت احوال وسامانههای آموزشی و کارگزینی دانشگاه نباشد. کد استادی در این فرم، همان کد استادی در سامانه آموزش است.

|                          | دریافت شناسه کاربری                                            |
|--------------------------|----------------------------------------------------------------|
|                          | کیبورد خود را در حالت انگلیسی قرار دهید<br>کد استادی           |
| کوچکی حروف توجه فرمایید. | لطفا در هنگام ورود شماره گذرنامه به بزرگی و<br>نوع شناسه هویتی |
|                          | كدملى                                                          |
|                          | مقدار                                                          |
|                          | تاريخ تولد                                                     |
| کدامنیتی                 | ° Pecqg                                                        |
| پاک کن                   | ارسال                                                          |

- در صورتیکه اطلاعات وارد شده صحیح نباشد و یا پیش از این در این دانشگاه، به عنوان دانشجو یا کارمند مشغول به
  تحصیل یا کار بوده باشید، پیغامی مبنی بر عدم تطابق اطلاعات یا وجود کاربر مواجه می شوید.
- در غیر اینصورت به مرحله بعد هدایت می شوید که در آن باید رمز عبور و آدرس ایمیل برای بازیابی رمز عبور را وارد نمایید. دقت نمایید که این آدرس ایمیل باید متفاوت از آدرس ایمیل دانشگاهی شما باشد.

|                              | درخواست شناسه موقت                                                                                                    |
|------------------------------|----------------------------------------------------------------------------------------------------|
|                              | کیبورد خود را در حالت انگلیسی قرار دهید<br>نام انگلیسی                                                                                                    |
|                              |                                                                                                    |
|                              | نام خانوادگی انگلیسی                                                                                                    |
|                              | رمز عبور                                                                                                    |
|                              | تکرار رمز عبور                                                                                                    |
|                              | شماره همراه                                                                                                    |
| ک شما در ثبت نام دائم از درج | ایمیل شخصی شما (از این ایمیل برای بازیابی حساب شما استفاده خواهد شد و به دلیل استفاده از ایمیل آگادمید<br>ایمیل آگادمیک خودداری گردد تا روال بازنشانی رمز عبور دچار مشکل نگردد ) |

- توجه: در صورتی که شماره تلفن همراه وارد شده به نام شما نباشد پیام عدم اعتبار شماره همراه دریافت
  خواهید کرد که می بایست نسبت به ورود شماره همراهی که به نام شماست اقدام نمایید.
  - پیامکی حاوی یک کد یکبار مصرف برای تایید به شماره همراه ثبت شده ارسال خواهد شد .
    - کد دریافتی بر روی تلفن همراه خود را در فرم مشابه عکس زیر وارد نمایید.
- چنانچه در دریافت کد دچار خطا شده و یا با چند بار تکرار موفق به دریافت کد تایید نشدید، با ارسال درخواست در سامانه پیشخوان و یا تماس با پشتیبانی اداره نرم افزار داخلی ۱۴۱۴ موضوع را به اطلاع کارشناسان مرکز برسانید.

| ، شناسہ م | درخواست                                     |
|-----------|---------------------------------------------|
| ک بار مصر | ثبت کد ی                                    |
| ئىما بە   | کد تایید ز                                  |
|           |                                             |
| ارسال     | ارسال                                       |
|           | ، شناسه ه<br>یک بار مص<br><sup>شما به</sup> |

- در صورت ثبت صحیح کد یکبار مصرف، شناسه موقت کاربری برای شما ایجاد می شود و پیغام زیر را دریافت خواهید نمود.
- دقت نمایید که این شناسه موقتی است و لازم است با طی مراحل بعدی، شناسه یا حساب کاربری دائم خود را دریافت نمایید.
  - نام کاربری حساب کاربری موقت، همان کد ملی کاربر است.

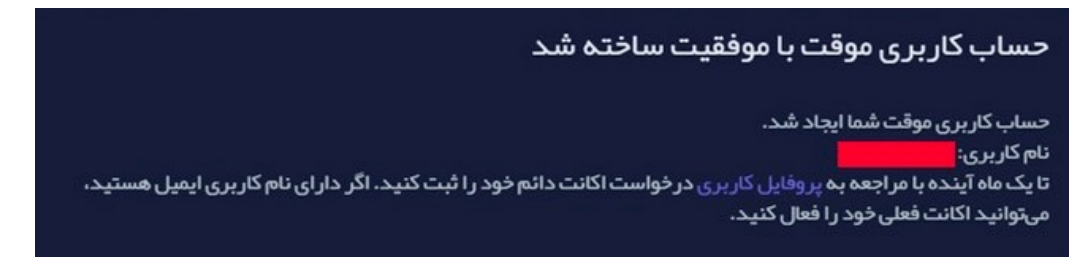

- حال جهت دریافت شناسه یا حساب کاربری دائم (و ایمیل) به سامانه <u>ثبتنام</u> وارد شوید و با انتخاب گزینه پروفایل کاربری در منوی بالای صفحه و ورود کدملی (به عنوان نام کاربری) و رمز عبور انتخابی خود وارد بخش اطلاعات هویتی خود (پروفایل کاربری) شوید.
  - مشخصات فردی مشخصات پرسنلی درخواست اکات دالم تنظیمات خروج کروج ایران مان الاعات کاربری را انتخاب نمایند امکان دریافت اکات دالم را خواهند داشت. ۱۰ مان مانوی الالاعات کاربری را انتخاب نمایند امکان دریافت اکات دالم را خواهند داشت.
- سپس گزینه در خواست اکانت دائم را در سمت راست صفحه انتخاب کنید.

 در صفحه ظاهر شده، اگر تا کنون ایمیل دانشگاهی داشته اید گزینه بلی را انتخاب و آدرس پست الکترونیک دانشگاهی خود و پسورد آن را وارد بفرمایید (لطفا در هنگام ورود ایمیل و پسورد دقت نمایید تا اختلالی در هنگام انتقال ایمیل از سرور قدیمی به جدید پیش نیاید) و در غیر این صورت گزینه خیر را انتخاب نمایید و نام دلخواه خود را وارد نمایید.

| گرام ،، شما تاکنون اقدام به دیرافت شناسه کارینی دائم .                                                | کاریں                           |
|----------------------------------------------------------------------------------------------------|---------------------------------|
| درمی، سب فعون اعدام به دریانت سیست فربری داشی<br>اید. لطفا در اسرع وقت نسبت به تکمیل فرآیند ثبت نام و | تربر<br>نکردہ                   |
| ت شناسه کاربری دائمی اقدام نمایید.                                                                    | درياف                           |
| لبین پذیرش شده زمانی که وضعیت آنها به مشغول به تحصیل                                                  | داوطا                           |
| ِ یافته و از بخش تنظیمات همگام سازی اطلاعات کاربری را                                                 | غيير                            |
| ب نمایند امکان دریافت اکانت دائم را خواهند داشت.                                                      | نتخار                           |
| تاربری و رمزعبور ایمیل قبلی خود را وارد کنی                                                           | م ک                             |
| تاربری و رمزعبور ایمیل قبلی خود را وارد کنی                                                           | م ک                             |
| تاربری و رمزعبور ایمیل قبلی خود را وارد کنی<br>س                                                      | <b>م ک</b>                      |
| تاربری و رمزعبور ایمیل قبلی خود را وارد کنی<br>ری                                                     | <b>م ک</b><br>م کارب            |
| تاربری و رمزعبور ایمیل قبلی خود را وارد کنی<br>بی<br>شناسه فعلی                                       | <b>م ک</b><br>م کاربہ<br>زعبور  |
| تاربری و رمزعبور ایمیل قبلی خود را وارد کنی<br>ری<br>شناسه فعلی<br>رمز عبور                           | <b>م ک</b><br>م کاربر<br>ز عبور |
| تاربری و رمزعبور ایمیل قبلی خود را وارد کنی<br>ری<br>مناسه فعلی<br>رمز عبور                           | <b>م ک</b><br>م کاربر<br>ز عبور |

در صورت پذیرش و ثبت شناسه دائم، پیغام ثبت موفق شناسه درخواستی با مضمون زیر نمایش داده می شود.

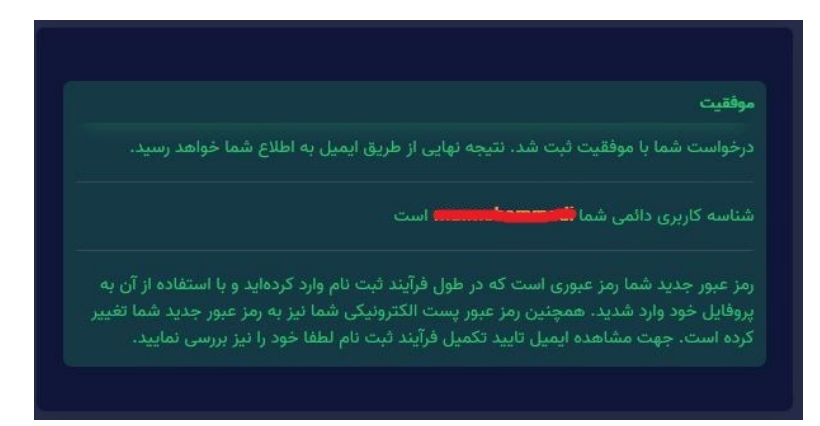

 حال میتوانید با شناسه دائم خود وارد سامانه ثبتنام شوید و مشخصات ایمیل خود را با انتخاب گزینه مشخصات ایمیل از منوی سمت راست مشاهده نمایید.